## Istruzioni di compilazione

Assicurati di aver eseguito l'accesso all'account gmail del tipo **community.unipa.it**. Il modulo è stato creato per essere visualizzato solo dagli appartenenti alla suddetta community.

Se utilizzando il link per l'accesso al **Modulo di partecipazione** compare il messaggio **"È necessaria l'autorizzazione"** (*Immagine 1*) significa che siete loggati a Google con un profilo diverso da quello di **community.unipa.it** 

| È necessaria l'autorizzazione                                                                                       |  |  |
|----------------------------------------------------------------------------------------------------|--|--|
| Questo modulo può essere visualizzato solo dagli utenti nell'organizzazione del proprietario.                       |  |  |
| Se ritieni si tratti di un errore, prova a contattare il proprietario del modulo. <u>Ulteriori</u><br>informazioni. |  |  |
| Questo modulo è stato creato all'interno di Università degli Studi di Palermo. Segnala una violazione               |  |  |
| Google Moduli                                                                                                    |  |  |
| Immagine 1                                                                                                    |  |  |

## Cosa fare?

Passaggio 1: esci dal tuo account Gmail

- 1. Vai su <u>myaccount.google.com</u>
- 2. Fai clic sulla tua foto in alto a destra.
  - Se non vedi una foto, potresti visualizzare l'immagine dell'account 😌 con delle lettere.
- 3. Fai clic su **Esci**.

## Passaggio 2: accedi con il tuo Account Google community.unipa.it

Il tuo indirizzo community.unipa.it in genere è del tipo nome.cognome@ community.unipa.it, in alcuni casi dopo nome.cognome ci sono dei numeri.

Se conosci il tuo account prosegui come descritto a seguire, diversamente usa il Passaggio 3

- 1. Digita il tuo Account Google per esteso ( nome.cognome@ community.unipa.it )
- 2. Fai clic su Avanti
- 3. Digita la password
- 4. Fai clic su **Avanti**
- 5. Dopo aver effettuato l'accesso, prova di nuovo il <u>Link al modulo</u>.

## Passaggio 3: Accedi tramite portale studenti

- 1. Vai su Portale studenti: <u>http://immaweb.unipa.it/immaweb/private/home/home.seam</u> e accedi alla tua area personale.
- Dal menù sotto la voce "ALTRO" scegli Google Community Unipa o vai su <u>http://webmail.community.unipa.it/</u> (Immagine 2)

| ATENEO V DIDATTICA V RICERCA V                                                                                                    | FAQ/SEGNALAZIONI Q SEARCH DLOGIN                                                            |  |  |
|----------------------------------------------------------------------------------------------------|---------------------------------------------------------------------------------------------|--|--|
| UNIVERSITY ATTRED O QUALTA ACTED TO QUALTA ACCESSION OF A STATE OF A STATE OF | Puturi studenti Studenti International studenti Docenti Imprese Laureati Personale<br>RKPP0 |  |  |
|                                                                                                    |                                                                                             |  |  |
| HOME V PRATICHE V PAGAMENTI V ESAMI V CARRIERE V PHD V INCOMING STUDENTS V SUPPORTO V BIBLIOTECHE V                                                                                                    | ALTRO N                                                                                     |  |  |
|                                                                                                    | Offerta Area Riservata                                                                      |  |  |
| Portale Studenti                                                                                                    | E-Learning                                                                                  |  |  |
|                                                                                                    | Unipa App Mobile                                                                            |  |  |
| Home                                                                                                    | Google Community Unipa                                                                      |  |  |
|                                                                                                    | Informazioni su come pagare un Bollettino Unipa                                             |  |  |
| or Nuova informativa sulla privacy. Si prega di prenderne visione: Oscarica l'informativa                                                                                                    | Unicredit - Convenzione Studenti                                                            |  |  |
|                                                                                                    | Unicredit - Genius Card Unipa                                                               |  |  |
|                                                                                                    | Servizi E.R.S.U.                                                                            |  |  |
| 🤞 Gli esami degli appelli dal 14 al 24 aprile verranno svolti a distanza visto il D.R. n. 950/2020 del 23 Marzo 2020. 🔂 Uteriori del                                                                                                    | Almalaurea - Accesso                                                                        |  |  |
|                                                                                                    | Almalaurea - Servizi placement del COT                                                      |  |  |
| mmaweb.unipa.it/immaweb/private/home/home.seam#                                                                                                    | Almalaurea - Aziende/Enti Convenzionati                                                     |  |  |

3. Prova di nuovo il <u>Link al modulo</u>